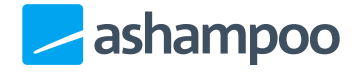

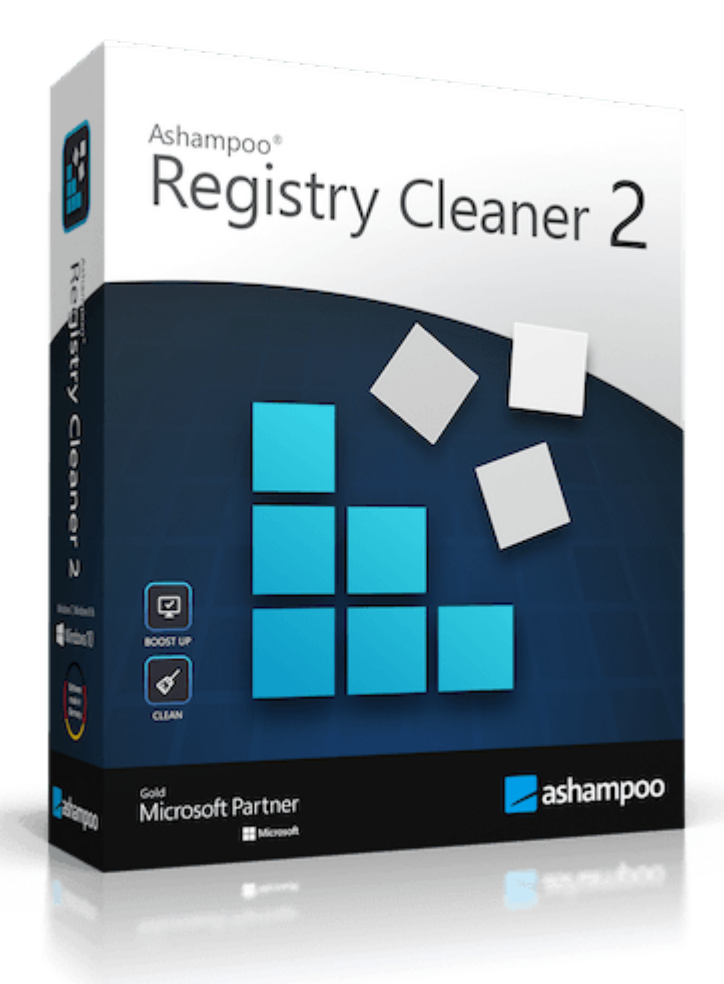

## Manual

Select/Deselect entries

Basic functions Registry

<u>Context menu</u>

**Backups** 

<u>Settings</u>

Once launched, the program automatically scans for no longer needed Registry entries.

| Registry Cleaner 2                                                                                    | φ (           | <b>z \$</b> ? - • 🔀                                                                                                    |
|----------------------------------------------------------------------------------------------------|---------------|----------------------------------------------------------------------------------------------------|
| < Summary Select all Select none                                                                      |               | Search for                                                                                                    |
| All All unnecessary objects in the registry database                                                  | 792 Objects 🔍 | Description<br>Found 792 no longer needed<br>registry entries, 792 of which<br>are currently selected. Click<br>"Delete now" to delete the<br>selected entries. |
| File formats<br>File formats were entered wrongly or faulty                                           | 241 Objects 🔍 |                                                                                                    |
| COM, OLE, ActiveX<br>System objects were entered incorrectly or incompletely                          | 309 Objects Q |                                                                                                    |
| Help files<br>References to missing help files of applications                                        | 17 Objects 🔍  |                                                                                                    |
| Application paths<br>Folders for applications or installations are wrong or faulty                    | 3 Objects Q   |                                                                                                    |
| Software<br>Information on the installations are wrong or faulty                                      | 50 Objects Q  |                                                                                                    |
| History lists     Unnecessary information on recently used files                                      | 168 Objects Q |                                                                                                    |
| Windows Firewall<br>No longer needed cache- and temporary files from miscellaneous Microsoft software | 4 Objects 🔍   |                                                                                                    |
|                                                                                                    |               |                                                                                                    |
| Settings Backups Create report                                                                        | Abort         | Search again Delete now                                                                                                    |

Click "Search again" to run another scan and "Delete now" to delete the results from the Registry database. The program always creates a backup before deleting entries to allow you to revert any unwanted modifications (see <u>Backups</u>).

Click "Create report" to create and open a text file with all scan results.

## Select/Deselect entries

Results are ordered by various categories. Click the individual sums behind category names or the magnifying glass icons to switch to the affected category.

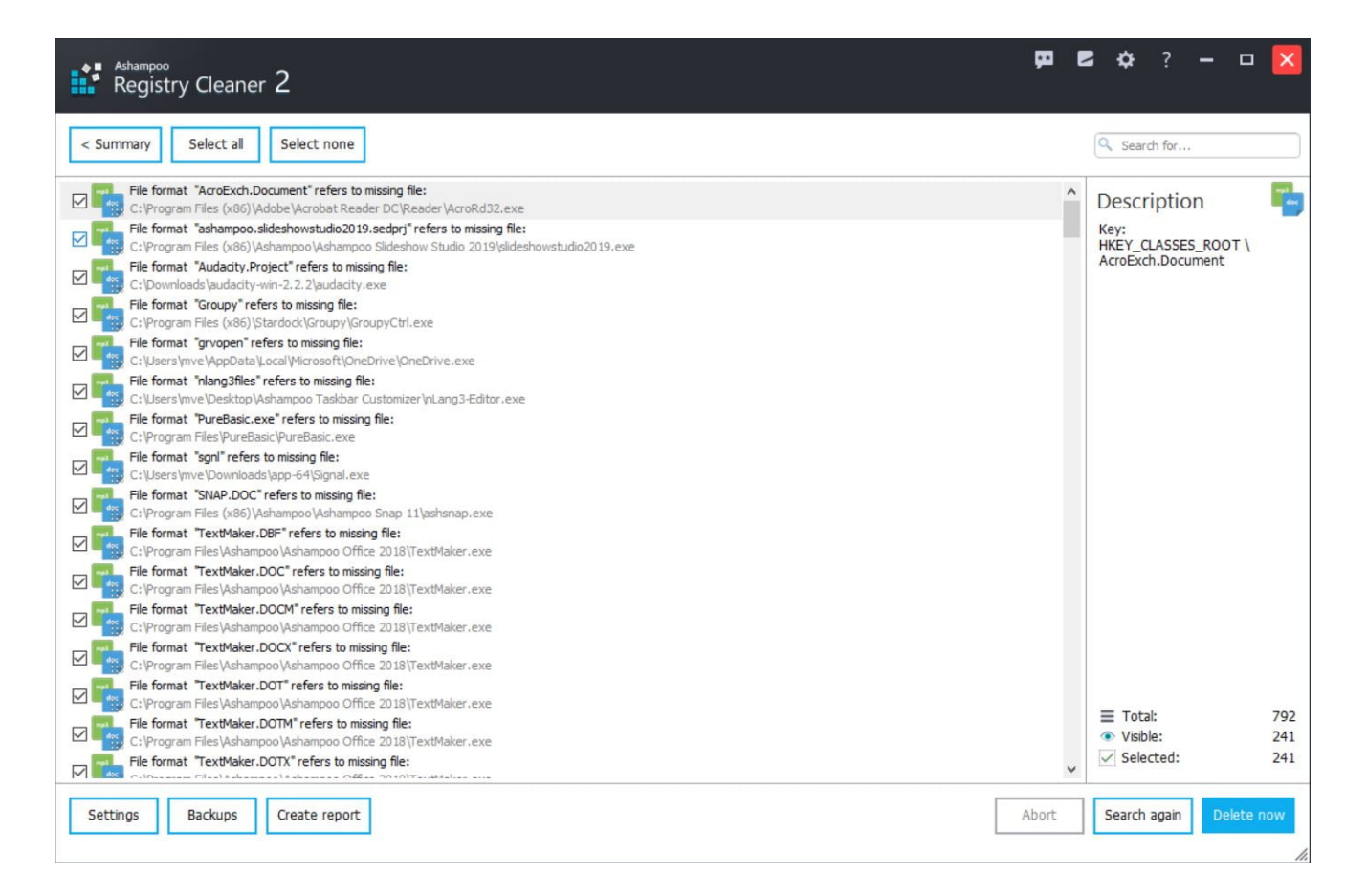

Use "Select all" and "Select none" to select/deselect all entries. Click the checkboxes, to select/deselect individual items. Use the search field to filter for specific words.

## Context menu

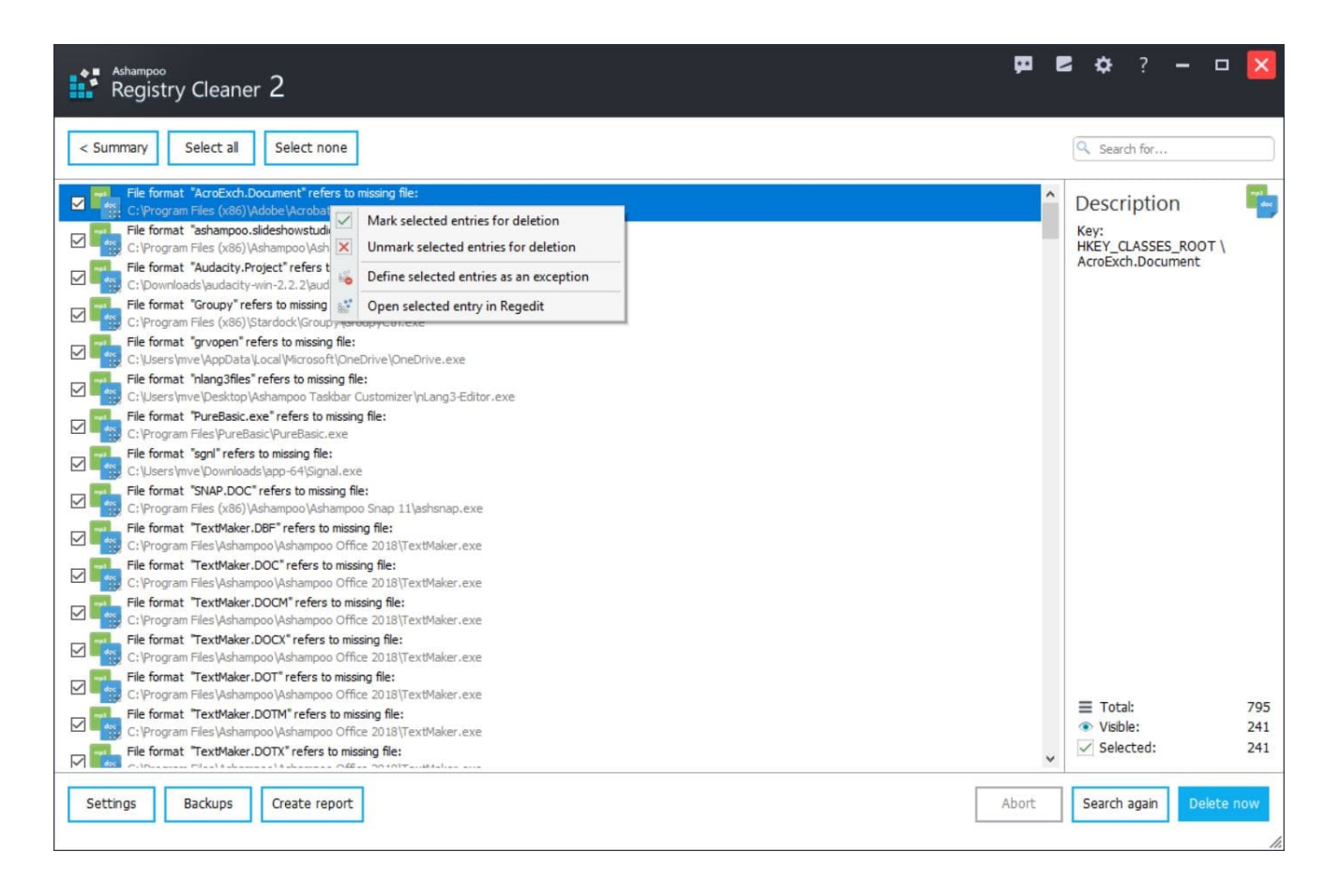

Right click an entry to display the context menu.

Mark/Unmark selected entries for deletion Selects/Deselects the affected entries.

Define selected entries as an exception

Excludes the selected entries from future scans. You will find excluded entries under Settings  $\rightarrow$  **Exceptions**.

Open selected entry in Regedit

Opens the selected entry in Windows Regdit for manual editing.

# Settings

## **Basic functions**

Skin Change the program's appearance here.

## Language

Select the program language here.

### Other

Specify whether the program should automatically check for updates and whether animations should be displayed during scans/entry deletion here.

### Backups

Use these settings to determine how backups will be handled by the program.

## Registry

## Entry search

If you wish to limit scans to specific entry types you can do that here.

Exceptions

Entries currently excluded from scans are displayed here. Left-click an entry and select "Remove" to include it in future scans.

## Backups

| Ashampoo Registry Cleaner 2                     | -                                |             | ×      |
|-------------------------------------------------|----------------------------------|-------------|--------|
| Recent backups                                  | Selection:                       |             |        |
| Registry Optimizer 1 entries deleted            | Please select a bad<br>list      | kup from th | e      |
|                                                 |                                  |             |        |
|                                                 |                                  |             |        |
|                                                 |                                  |             |        |
|                                                 |                                  |             |        |
|                                                 | Rest                             | ore         |        |
|                                                 | Dele                             | ete         |        |
|                                                 | Backups in tota Backups selecter | l:<br>ed:   | 1<br>0 |
| Delete old backups 👻 Refresh Show backup folder |                                  | Switch v    | view   |

Prior to deletion, the program creates backups to undo modifications if needed. Existing backups are displayed here. Left-click an entry to restore or delete it through the corresponding buttons.

#### **Delete old backups**

Allows you to instantly delete backups older than 7/14/30 days.

### Refresh

Reloads the list of available backups.

#### Show backup folder

Displays the folder containing the backup files in Windows Explorer.

#### Switch view

Switches between simple and detailed list view.